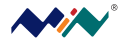

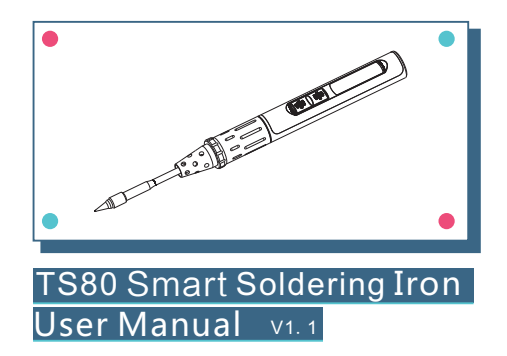

Please read this manual before using this device. This user manual is based on APP1.06.

#### Contents 1. Safety Statement P1 2. Overview ..... P3 3. Power Adaptor Selection ----- P5 4. Operation ..... P6 5. Soldering Iron Tip ..... P15 6. Trouble Shooting Guide P17 7. Service P19 ..... 8. Legal Statements ..... P21

## Safety Statement

#### 1.1 General Safety

- O Use only certified power source/adaptors from your region. (please refer to 3.0 for specifications)
- O Do not operate in humid environment.
- O Do not operate in inflammable/explosive environment.
- O Keep the surface of the product clean and dry.

When using TS80,

Turn the power off when not in use, or left unattended.

1

When power is ON,tip temperatures will between 100  $^\circ$  400  $^\circ$  (212 F~752 F), please be careful.

Please don't operate TS80 when it's wet or operate it with wet hands, which will cause an electric shock.

#### 1.3 Cautions

1.2 Warnings

The handle is constructed with precision, dropping shall be avoided. After continuous use at  $350^{\circ}$  up to 40 minutes, the handle surface temperature will reach  $50^{\circ}$ C~ $60^{\circ}$ C.

For the first time using, TS80 may generate a light smoke due to the heating of heating elements, which is a normal phenomenon.

#### 1.4 Liability Statement

Any damage of the product, or losses related to the product damage, if it's man-caused, or assumed to be man-caused, the liability will belong to the user.

#### 1.5 Working condition

|             | Operating Conditions |           | Non-Operating<br>Conditions |
|-------------|----------------------|-----------|-----------------------------|
| Temperature | +0℃~50℃              |           | -20℃~+60℃                   |
| Relative    | High                 | 40℃~50℃   | 40℃~60℃                     |
|             | Temperature          | 0%~60%RH  | 5%~60%RH                    |
|             | Low                  | 0℃~40℃    | 0℃~40℃                      |
|             | Temperature          | 10%~90%RH | 5%~90%RH                    |

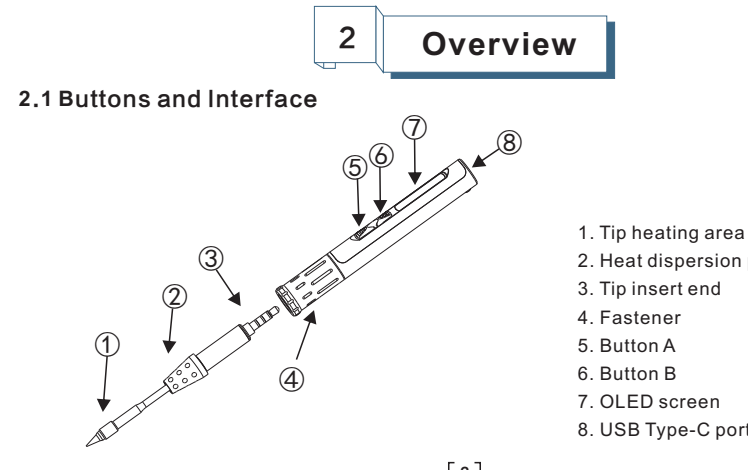

- 2. Heat dispersion protector
- 3. Tip insert end
- 4. Fastener
- 5. Button A
- 6. Button B
- 7. OLED screen
- 8. USB Type-C port

#### 2.2 Specifications

| Screen     |                | OLED                               |  |
|------------|----------------|------------------------------------|--|
| USB port   |                | USB Type-C                         |  |
| Power port |                | USB Type-C                         |  |
| Dimensions | Operation unit | Length:96mm                        |  |
|            | Heating unit   | Length:100mm                       |  |
| Weight     |                | 36.5g (power adaptor not included) |  |

#### 2.3 Operation Specifications

| Power                                  | 18W             |
|----------------------------------------|-----------------|
| Temperature range                      | 100℃~400℃ (max) |
| Temperature stability                  | ±3%             |
| Operation temperature under heat       | 40°C            |
| Soldering tip resistance to the ground | < 2 Ω           |
|                                        |                 |

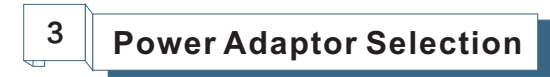

Please select power adapters certified by Qualcomm and marked with QC3.0 (9V 2A). It is required to check if the power adapter is marked to support QC3.0 (9V 2A) output before connecting the power adapter.

Note: TS80 will not work normally if the power adapter is not a standard QC3.0 power adapter or does not support a 9V 2A output.

TS80 does not support power adapters conforming to PD quick charge.

| Working Voltage | Power | The minimum time needed to raise the temperature from 30℃to 300℃ |
|-----------------|-------|------------------------------------------------------------------|
| 9V              | 18W   | 22s                                                              |

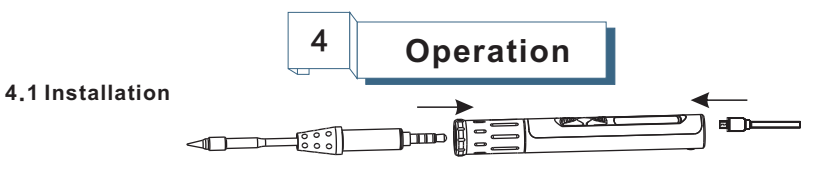

1) Insert soldering tip into the soldering controller;

2) Connect TS80 and power source with a USB Type-C cable, turn on the power and follow the instruction.

Note: If "Sen-Err" appears on TS80 after power is on, it means the soldering tip is not installed securely, please install again.

#### 4.2 Default Settings

| Default temperature unit     | C               |  |  |
|------------------------------|-----------------|--|--|
| Default temperature          | 300℃ (Default)  |  |  |
| Sleep mode temperature       | 200℃ (Default)  |  |  |
| Adjustable temperature range | 100℃~400℃ (Max) |  |  |
| [6]                          |                 |  |  |

#### 4.3 Basic operation

#### 4.3.1Screen interface

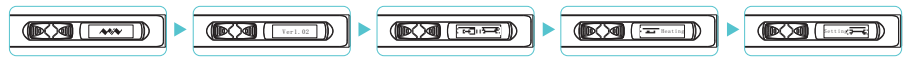

After power is on, TS80 will show personalized icon and firmware revision number, then shows standby mode in loops.

#### 4.3.2 Parameter setting

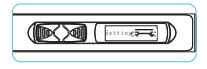

O Short press "B" key in standby mode to enter setting mode; Short press "A/B" key in setting mode to select the set item needs to be modified and long press "A" key to enter modification mode; after entering modification mode, press "A/B" key to select the appropriate set value; and wait for 5s to return to setting mode after selecting set value.

[7]

O Long press "B" key to save the modification and return to standby mode after the setting is completed.

Note: the functions of A and B keys are interchangeable in left hand mode (LH).

#### Option picture and corresponding parameters

| Parameter<br>Image                                                                           | Parameter<br>Name                                                                                       | Definition                                                                                                    | Factory<br>Defaults | Adjustable<br>Range |
|----------------------------------------------------------------------------------------------|----------------------------------------------------------------------------------------------------|----------------------------------------------------------------------------------------------------|---------------------|---------------------|
| WkTemp 300                                                                                   | Working<br>Temperature                                                                                  | Working temperature                                                                                                    | 300                 | 0−400℃              |
| StbTemp 200                                                                                  | Sleep<br>Temperature                                                                                    | Standby temperature when<br>entering sleep mode                                                                                   | 200                 | 0−400℃              |
| SIpTime 180                                                                                  | Sleep<br>Time                                                                                           | The time needed to enter sleep mode from working mode when there is no operation                                                  | 180                 | 60-999s             |
| Power 18 Power<br>Setting                                                                    |                                                                                                    | Operating power (1)                                                                                                    | 18                  | 16-24W              |
| TempStp 10 Temperature<br>Step size                                                          |                                                                                                    | The step size for temperature increase or<br>decrease when the temperature is set.                                                | 10                  | 1-25                |
| OffVolt 10.0 Protection<br>Voltage Voltage exceeds the protect<br>TS80 will stop heating and |                                                                                                    | Protection voltage when working, if the input<br>voltage exceeds the protection voltage,<br>TS80 will stop heating and prompt it. | 13.0                | 10.0-13.0V          |
| Temp °C                                                                                      | Temp ℃ Temperature Display unit Temperature display unit, in Celsius degree (℃) or Fahrenheit degree(下) |                                                                                                    | °C                  | °C/°F               |

| Parameter<br>Image | Parameter<br>Name                                                                                                    | Definition               | Factory<br>Defaults | Adjustable<br>Range                           |
|--------------------|----------------------------------------------------------------------------------------------------|--------------------------|---------------------|-----------------------------------------------|
| Hand RH            | Ind RH     Left/right<br>hand mode     Left/right<br>are reverse and key functions are interchangeable<br>in different modes.       5V 26°C2     Solder tip<br>calibration     Calibrate the solder tip currently<br>in use     3 |                          | RH<br>(right hand)  | RH(right hand)/<br>LH(left hand)              |
| 8.75V 26℃②         |                                                                                                    |                          |                     | Long press "A"<br>key for direct<br>execution |
| Restore DFLT       | Restore<br>factory defaults                                                                                                    | Restore factory defaults |                     | Long press "A"<br>key for direct<br>execution |

① The power adapter used shall support the power shown on set value. If the set value exceeds the maximum output power of power adapter, TS80 and power adapter may be damaged.

② Screen display temperature is not current room temperature and possibly there is a difference between them or the display value is "-°C" prior to calibration. After calibration, the display value may be close to room temperature.

③ Insert soldering tip into TS80 control end and let it stand for 10miutes before solder tip calibration to ensure TS80 and soldering tip decrease are cooled to room temperature, and then turn on power for calibration; "Completed" will display after calibration; and "Retry later" will prompt if it fails to meet calibration conditions.

#### 4.3.3 Heating operation

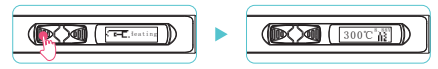

Short press "A" key in standby mode to enter working mode.

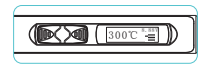

If the temperature rises to preset working temperature, you can start soldering, and TS80 will constantly remain in preset working temperature;

Note: the number at the top right of the temperature indicates the current working voltage.

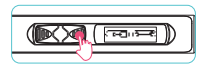

Long press "B" key to return to standby mode in working mode;

The temperature mode is shown in the figure below:

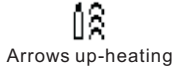

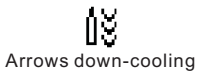

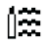

Horizontal lines- temperature stabilizning

4.3.4 Temperature regulation operation

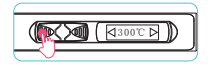

In working mode, long press "A" key to adjust temperature;

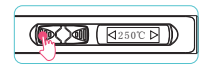

Lower the temperature: press "A" key;

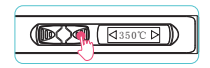

Raise the temperature: press "B" key;

[11]

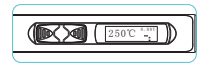

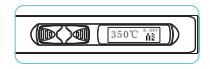

Wait for 5s after setting and then it will return to working mode automatically, the set working temperature will not be saved when power off.

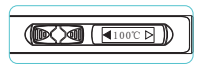

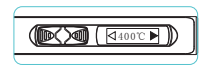

Note: When screen displays solid arrow pointing to left or right ( dor ) it means the adjustment has already reached its min/max temperature, settings will not be saved when power off.

Remark: Maximum temperature: 400℃.

Minimum temperature:100℃.

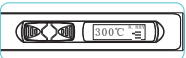

When TS80 reaches your set temperature, it will enter the automatic temperature compensation mode.
[12]

#### 4.3.5 Standby mode

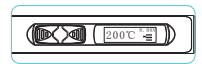

TS80 will enter sleep mode if it stands for 180s (factory defaults) in working mode and will cool down to sleep temperature(if the sleep temperature is higher than working temperature, it will keep at preset working temperature);

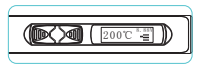

and TS80, when moving, will return to working mode autoamtically and will raise the temperature to working temperature (factory setting is 300°C);

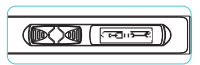

TS80 will return to standby mode if it stands for 180s (factory defaults) in sleep mode.

#### 4.4 Configuration file

- 1) Connect soldering iron to computer with USB Type-C cable. A virtual disk will appear on computer, and now it enters setting mode;
- 2) Open config.txt file in virtual disk to set parameters. [13]

| Parameter<br>Image | Parameter<br>Name           | Factory<br>Defaults | Adjustable<br>Range                     |
|--------------------|-----------------------------|---------------------|-----------------------------------------|
| StbTemp            | Sleep<br>Temperature        | 200                 | 100℃~400℃<br>212℉~752℉(Temp=1)          |
| WkTemp             | Working<br>Temperature      | 300                 | 100℃~400℃<br>212℉~752℉(Temp=1)          |
| SIpTime            | Sleep<br>Time               | 180                 | 60~9999s                                |
| TempStp            | Temperature<br>Step size    | 10                  | 1-25                                    |
| OffVolt            | Protection<br>Voltage       | 130                 | 100-130 (Unit 0.1V)                     |
| Temp               | Temperature<br>Display unit | 0                   | 0:℃, 1:℉                                |
| Hand               | Left/right<br>Hand mode     | 0                   | 0:RH, 1:LH                              |
| ZeroP_Ad           | Temperature<br>Calibration  |                     | Automatic adjustment,<br>not modifiable |

Note: See page to details of parameter definition; Config parameter setting will be updated to TS80 after saved.

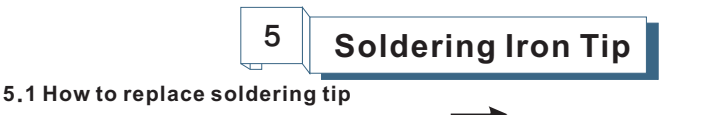

1) Cut off power before replacing the soldering tip;

2) Pull out the old soldering tip and then insert the new one;

3) Turn on power. If "Sen-Err" appears on TS80 after power is on, it means the soldering tip is not installed securely and therefore shall be installed once again.

#### 5.2 Choosing Soldering Iron Tips

Note:Choosing the right tips will help you work more efficiently.

000

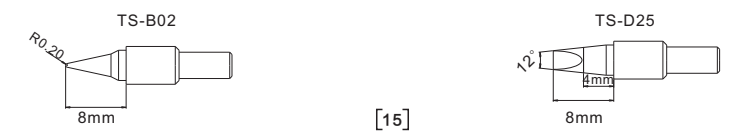

#### 5.3 Soldering Tip Maintenance

(1) Before switching off, wipe the tip's soldering side with some solder.

- (2) Do not leave the tip in high temperature for long time, which may cause it burn out.
- (3) Do not push too hard while soldering, which will damage the tip.
- (4) Do not use rough material or files to clean the tip.
- (5) If the tip surface is oxidized and makes it hard to apply solder on it, you may use
  - 600~800 grit sandpaper to wipe the tip with Ethanol or Isopropyl alcohol, heat
  - up to 200℃ and apply solder immdeiately to avoid it oxidizing again.
- (6) Do not use Flux that contains high chlorine or acid, use only resin based flux.

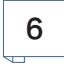

### **Trouble Shooting Guide**

Problem 1: No Display

Check 1: If the power supply or cable is brtoken Check 2: Connect TS80 to computer, see if the computer has a USB connection or TS80 enters DEU mode

Problem 2: The temperature status display random numbers

Check 1: Means the machine is checking status, which is normal Check 2: Is the soldering iron installed propely? Check 3: Is the power cable in loose or defective contact?

Problem 3: Soldering iron restarts automatically

Check 1: Is it properly plugged into the power source? Check 2: Is the voltage too low? (need to be set up in the config file)

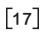

#### Problem 4: OLED displays "Sen-Err"

Problem 5: The tip doesn't stick to

the solder

Check 1: Is the soldering iron installed propely? Check 2: If check 1 passes, then replace the soldering tip

Check if: 1. Tip temperature is over 400℃

- 2. The soldering side of the tip is not applied with solder properly
- 3. Lack of flux during operation
- 4. Rub the tip against dry or high sulfur sponge or fabric
- 5. Tip touched organic material like plastic, silicone oil or other chemicals
- 6. Using impure solder or solder that contains low proportion of tin

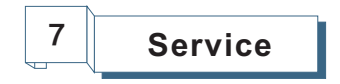

#### 7.1 Standard Service

One year of free warranty will be provided, if the damage was not caused by false manipulation by the user. Please contact your seller for warranty details. Tips are consumables products, once it's used, no replacement will be provided.

#### 7.2 Changing Boot Up Screen

- Create your own 96\*16 pixel image save as BMP in single color bitmap, file name as "logoin.bmp";
- 2) Connect TS80 with computer, and enter the virtual disk;
- Copy the bmp file to the root directory of the virtual disk, remove the connection to complete.

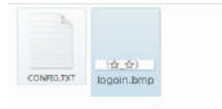

#### 7.3 Firmware Update

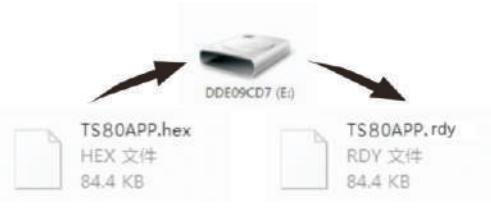

- 1. Visit www.minidso.com and download the suitable TS80 firmware to your PC.
- 2. Hold TS80's "A" key, and connect TS80 to your PC with USB Type-C cable, to enter DFU mode. A display of "DFU3.45" will appear on the screen;
- 3. Copy the .hex firmware to the root directory of that disk. When the extension of the firmware changes from ".hex" to ".rdy", disconnect USB and the firmware is upgraded.

# <sup>8</sup> Legal Statements

#### 8.1 Disposal

Do not dispose this product with domestic waste

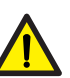

- O This device complies with the WEEE Directive (this additional product label indicates that this electronic product must not be disposed of in household waste).
- O Handling and recycle:Disposal of the product shall be manipulated according to laws and regulations in your area.

#### 8.2 Statement of Fulfilling FCC Standard

This device fulfills part 15 of the FCC regulations Device must fulfill below 2 conditions:

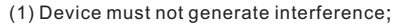

(2) Device must be able to resist any interferences on it, including interferences that could cause dangerous manipulation.

#### 8.3 Statement of Fulfilling CE Standard

CE

FC

This product with CE logo on it fulfills related Euro Union laws and regulations.